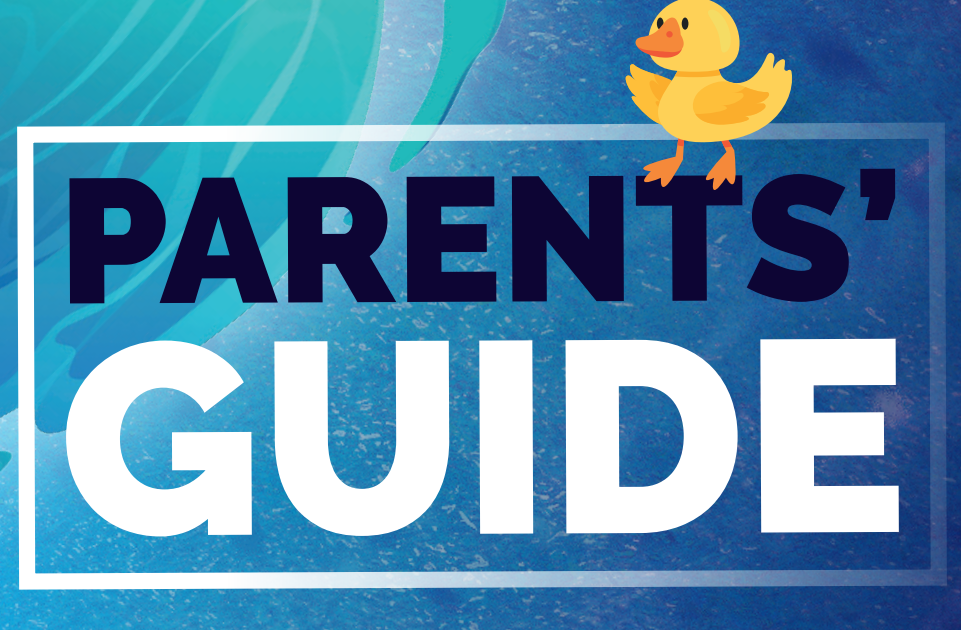

# **TO HOME PORTAL**

### **COURSE PRO:**

is the new software we have purchased to allow us to manage our bookings and payments for our swimming lessons.

# **HOME PORTAL:**

is part of this software where all parents/guardians can keep track of how the swimmer is doing in their lessons.

# HOME PORTAL ALLOWS YOU TO:

- View your booking
- See the stage the swimmer is working towards
  - View the swimmer's progression
- See all of the badges they have been awarded
  - Move classes

# ALREADY CREATED AN ACCOUNT?

If you have already created an account, you can log in to Home Portal by clicking the button below.

# Enter email

⋳

Log in

Forgot password?

**Click here** 

# DON'T HAVE AN ACCOUNT YET?

If you haven't created a Home Portal account, please click the button below to create one:

#### **Click here**

#### You will need:

• The swimmer's member number which can be found on your confirmation email after signing up, or please email our Swim Coordinator if you are unable to find it: swimacademy@blcgroup.co.uk

• The swimmer's date of birth or postcode

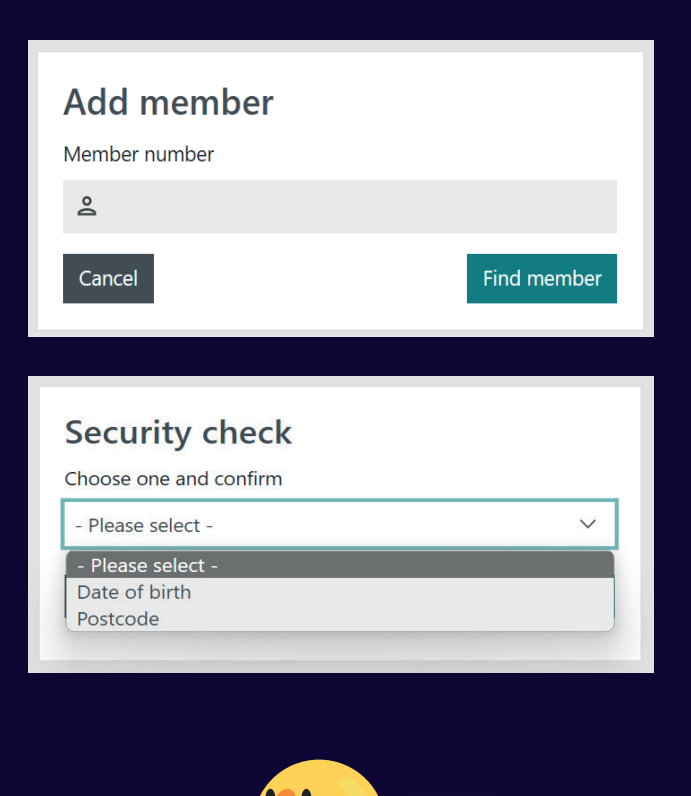

## WHAT YOU CAN SEE IN YOUR HOME PORTAL ACCOUNT

#### CLASSES

- The class name
- The day and time of the session
- The next session

#### COMPETENCIES

In the 'Competency' section of Home Portal, you can see:

- All the skills the swimmer is currently working on
- Which ones they have completed
- Which ones they are yet to complete.

| 10000070               |             |              |    |
|------------------------|-------------|--------------|----|
| Stage                  | 6           |              | Ļ  |
| ( 28 Mon<br>0%         | lay 11:30   |              |    |
|                        | Direct De   | bit customer | 00 |
| Next session           |             |              |    |
| Monday, April 10th 202 | 3, 11:30 am |              |    |

| TEST TEST<br>Competency<br>Stage 6                                                                                          | K<br>levels you would like to display and<br>Print or save as PDF |
|----------------------------------------------------------------------------------------------------|-------------------------------------------------------------------|
| Learn to Swim Stage 1 - 7                                                                                                   | ^                                                                 |
| Stage 6 4/12 (12 to pass)                                                                                                   | ^                                                                 |
| 6 cetting there<br>1. Demonstrate an understanding of prepara<br>for exercise.<br>Last updated Wednessys, April 5th 2023    | ation<br>~                                                        |
| 2. Sink, push off on side from the wall, glide<br>and rotate into Backstroke.                                               | e, kick,<br>~                                                     |
| 3. Sink, push off on side from the wall, glide<br>and rotate into Front Crawl.<br>Last updated Wednesday, Apris 5th 2023    | e, kick<br>~                                                      |
| Getting there 4. Swim 10 metres with clothes on.<br>Lat updated: Wednesday, April 5th 2023                                  | ~                                                                 |
| 5. Swim Front Crawl to include at least six<br>rhythmical breaths.<br>Last updated Wedresday. April 5th 2023                | ~                                                                 |
| Puts<br>Puts<br>6. Swim Backstroke to include at least six<br>rhythmical breaths.<br>Last updated: Webredgy, Apri Stri 2023 | ~                                                                 |

#### **BELOW ARE WHAT THE ABBREVIATIONS MEAN:**

- N/A not yet assessed on this skill
- **N/P** need practice this will stay on the date originally marked off as NP until moved to NT or passed, even though the skill may be practiced a few times
- NT needs technique
- P passed this skill

## BADGES

#### You will be able to see:

- Previous badges awarded
- Date stamp of when
- badges have been achieved

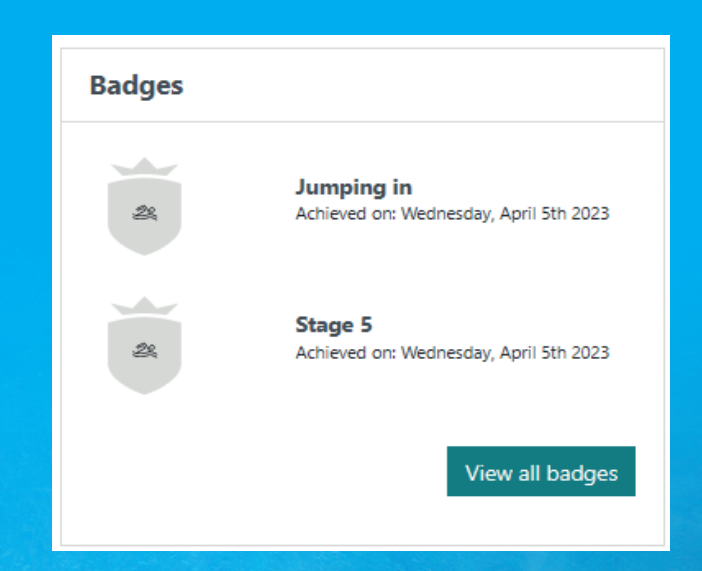

# MOVEMENTS

To move your child on completion of a stage.

Once your child has achieved 100% your swimming instructor will mark your child off on their Ipad to move up groups. This move will then come through to our swim coordinator to release a email to you to your home portal. These are the steps to choosing your new class and moving your child 2. Select your new day/time of your new lesson that is suitable for you

| verview M               | oveme                 | ent                     |               |           |                          |  |
|-------------------------|-----------------------|-------------------------|---------------|-----------|--------------------------|--|
| livia                   | Current Class Stage 3 |                         |               | Moving to |                          |  |
| ge 3<br>urse History St |                       |                         |               | Stage 3   | e 3                      |  |
| lges Tin                | ne                    | Thursday 16:00          | $\rightarrow$ | Time      | See below.               |  |
| Tea                     | acher                 | Rebecca                 |               | Teacher   | See below.               |  |
| ettings Co              | urse                  | Junior Swim Academy     |               | Course    | Junior Swim Academ       |  |
| Ce                      | ntre S                | t Peters Leisure Centre |               | Centre    | St Peters Leisure Centre |  |
| Mo                      | onday<br>urse Name    | Time                    | Teacher       | -         | Course Action            |  |
| Col                     |                       |                         |               |           |                          |  |
| Con                     | ge 2                  | 16:00                   | Craig         |           | Move                     |  |

#### 3. Confirm and move.

#### 1. Click on Overview

| homeport                                      | al                       |                           |                               |                                                    | Logout                 |
|-----------------------------------------------|--------------------------|---------------------------|-------------------------------|----------------------------------------------------|------------------------|
| Overview                                      | Overv<br>Below are all o | view                      | g attended. Anything requirin | g your attention will be mar                       | ked with a yellow box. |
| <ul><li>Settings</li><li>Add People</li></ul> | Olivia<br>Stage 3        | Thursday 100*             | Direct Debit<br>customer      | Next Session:<br>Thursday,<br>November 02,<br>2023 | More                   |
|                                               | Vou har                  | ve achieved new badges. V | liew them now!                |                                                    | View                   |

| Dverview                       | Move                                               | ment                     |               |            |                                     |  |
|--------------------------------|----------------------------------------------------|--------------------------|---------------|------------|-------------------------------------|--|
| L Olivia                       | Current Class Moving to                            |                          |               | Moving to  |                                     |  |
| Stage 3<br>Course History      | Stage 3                                            |                          | Stage         |            | 3                                   |  |
| 🔛 Badges                       | Time                                               | Thursday 16:00           | $\rightarrow$ | Time       | Thu 6.30pm                          |  |
|                                | Teacher                                            | Rebecca                  |               | Teacher    | Rebecca                             |  |
| Settings                       | Course                                             | Junior Swim Academy      |               | Course     | Junior Swim Academy                 |  |
|                                | Centre                                             | St Peters Leisure Centre |               | Centre     | St Peters Leisure Centre            |  |
| <ul> <li>Add People</li> </ul> | Final Date in CURRENT Class<br>Thursday 26 October |                          |               | First Date | in NEW Class<br>Thursday 2 November |  |
|                                | < E                                                | Back                     |               |            | Move >                              |  |

If you experience any problems, please email **swimacademy@blcgroup.co.uk** and we will deal with your enquiry as soon as possible.

We hope your child enjoys their swimming lessons and we're always here to help should you require any assistance.

Thank you for your patience, The Burnley Leisure & Culture Team